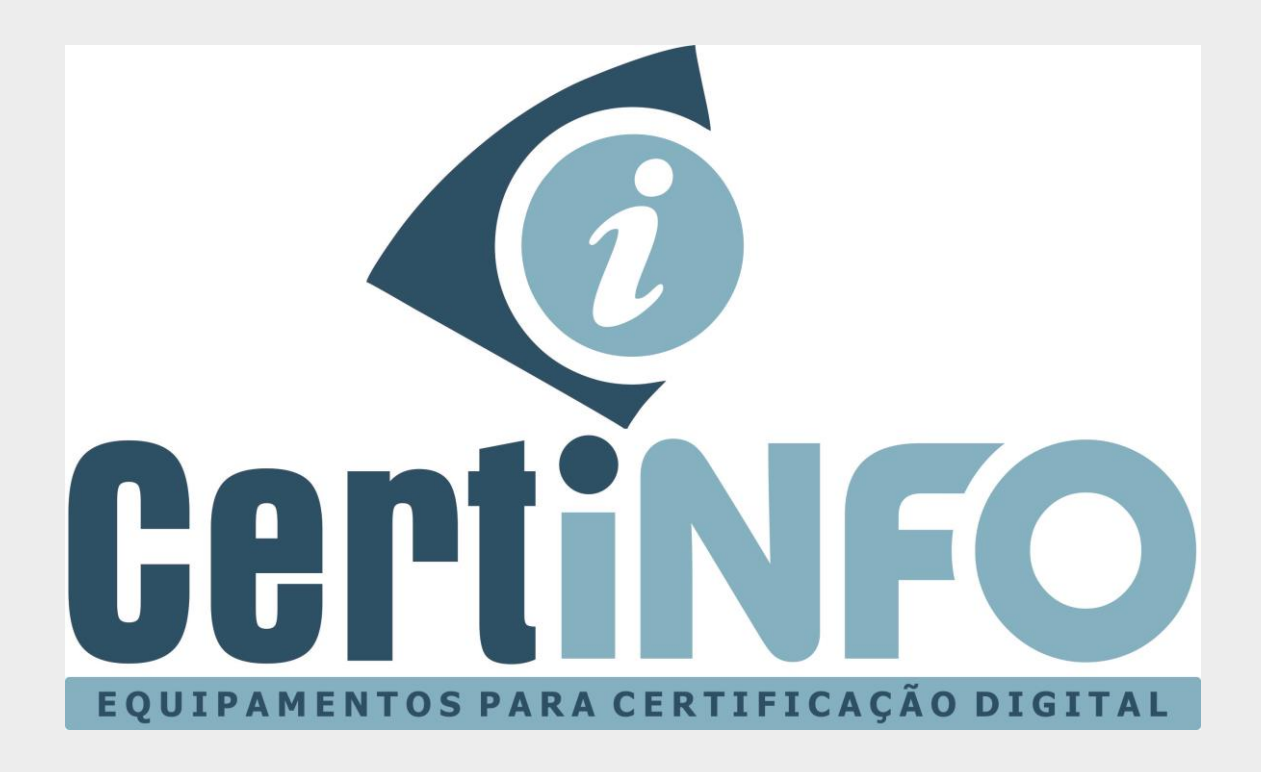

# MANUAL DE INSTALAÇÃO E INICIALIZAÇÃO DO TOKEN SAFENET 5100

TODOS OS DIREITOS RESERVADO A CERTINFO

# INSTALAÇÃO DO DRIVE SAFENET AUTHENTICATION CLIENT

### 1º Passo – Baixe os arquivos de instalação do drive.

Acesse nosso site http://www.certificainfo.com.br/pagina/drives.html

Clique no link referente ao seu Sistema Operacional e aguarde baixar o arquivo.

### 2º Passo – Instalando o drive.

Abra o arquivo baixado, selecione a versão do seu Windows (32 ou 64 bits) e clique para iniciar a instalação (A instalação do drive Mac ou Linux é semelhante a esta do Windows)

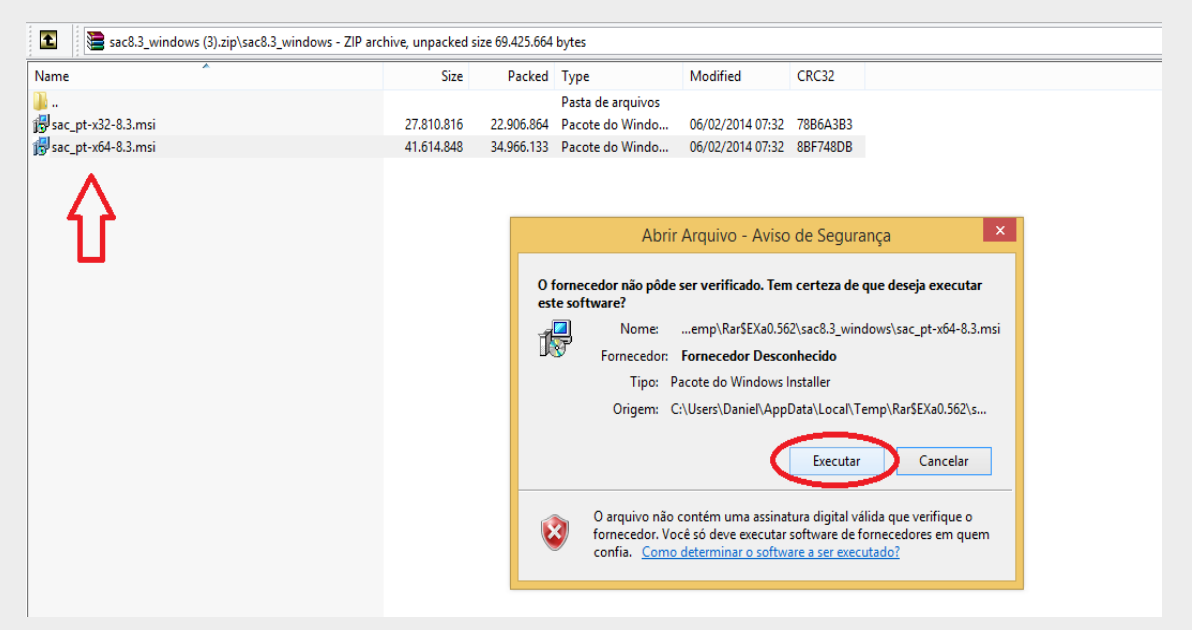

- 1. Clique em executar> clique em Next
- 2. Selecione Idioma português e depois clique em Next
- 3. Clique em "I acept the Lic..." e depois em Next
- 4. Escolha a opção Standard e depois clique em Next
- 5. Continue clicando em Next até finalizar a instalação
- 6. Caso apareça uma mensagem solicitando permissão de instalação clique no botão SIM (YES).
- 7. O programa Safenet Authentication Client pronto pra ser usado.
- 8. Na maioria dos computadores, ele fica na barra minimizado próximo ao relógio.

NOTA: Este programa deve estar instalado no computador para o token/certificado funcionar. Caso formate ou mude de computador você deve instalar esse programa novamente.

## INICIALIZAÇÃO DO TOKEN SAFENET 5100

#### 1º Passo – Inicializando o token Safenet 5100.

Após instalar o Drive e o programa Safenet Authentication Client, conecte o token Safenet 5100 a uma porta USB do seu computador.

O token será reconhecido e aparecerá uma tela de segurança de senha.

Clique em CANCELAR.

|   | Segurança da senha: SafeNet eToken 510x                 |
|---|---------------------------------------------------------|
| 4 | Por razões de segurança, você deve mudar o Token Senha. |
|   | OK Cancelar                                             |

Abra o programa Safenet Authentication Client (na maioria dos computadores ele fica minimizado na barra próximo ao relógio).

Clique no botão "Vista Avançada":

| SafeNet                      | 4 50566455 4 4 4 (1)<br>7 260 5 H<br>8 5F41 F 1 2 |
|------------------------------|---------------------------------------------------|
| SafeNet Authentication Clien | it 🏈 😳 i ? 🍙                                      |
| SøfeNet eToken 510x          | Modificar o nome do Token                         |
|                              | ***                                               |
|                              | Desbloquear Token                                 |
|                              | Limpar Token                                      |
|                              | Visualizar informações do Token                   |
|                              | Desconectar SafeNet eToken Virtual                |
|                              |                                                   |

TODOS OS DIREITOS RESERVADO A CERTINFO

Na próxima tela, clique com botão direito do mouse sobre o ícone do "Safenet etoken 510X".

Clique em "Inicializar o Token":

| SafeNet.<br>SafeNet Authent                            | ication Client                                                                                                    | C                                                                                                    |
|--------------------------------------------------------|----------------------------------------------------------------------------------------------------|----------------------------------------------------------------------------------------------------|
|                                                        | 🥺 🖡 🗊 🔪 👄                                                                                                    | SafeNet eToken 510x                                                                                                    |
| SafeNet Authentication Client T                        | Categoria do Token<br>Nome do leitor<br>Inicializar o Token<br>Modificar a Senha<br>Importar Certificado<br>Renomear o Token<br>Nome do produto<br>Modelo<br>Tipo de Cartão<br>Versão OS<br>Versão OS | Hardware<br>AKS ifdh 0<br>0x02217ae1<br>73728<br>56874<br>8.0<br>1.0<br>02217AE1<br>SafeNet eToken 510x<br>Token 8.0.0.0 1.0.0<br>Java Card<br>eToken Java Applet 1.2.9<br>9.18 (9.12)<br>Preto |
|                                                        | Tamanho de chave suportado<br>Senha do token<br>Tentativas restantes de Senha de token<br>Tentativas máximas de Senha do token                                                                        | 2048<br>Presente<br>15<br>15                                                                                                    |
| T 3 15664USS S\<br>3 15664USS S\<br>4 6 5D\$66AS5 6 6+ | Persiana de Carlos de Seria do Roten<br>Autoria                                                                                                    | www.safenet-inc.com                                                                                                    |

Na próxima tela você deverá escolher o nome do Token, a senha de usuário (PIN) e a senha de Administrador (PUK).

- 1. O nome é o de sua preferência
- 2. A senha de **Usuário (PIN)** deve conter letras Minúsculas, Maiúsculas, Números e Caracteres.
- 3. A senha de Administrador não é obrigatória, mas com ela você tem acesso a algumas funções especiais no token, dentre elas desbloquear o token.
- 4. Desmarque a opção "A senha do token deve ser mudada no primeiro logon".
- 5. Clique em Iniciar.

|                                                                                                    | SateNet Authentication Client Tools                                                                                                    |                                                                                                    |
|----------------------------------------------------------------------------------------------------|----------------------------------------------------------------------------------------------------|----------------------------------------------------------------------------------------------------|
| SafeNe                                                                                                    | GafeNet SafeNet Authentication Client                                                                                                    | 432315664UGSD5\16413<br>55 D\$66A55546D6+6Q1W5<br>55 D35F(664H56J411K33LE<br>16H D35F(55:::::::::::::::::::::::::::::::::: |
| SafeNet Aut                                                                                                    | 1 Nome do Token: My Token                                                                                                    | 1 ? 🎰                                                                                                    |
| SafeNet Authentication SafeNet Authentication SafeNet act SafeNet act SafeNet | 2 ✓ Criar Senha do Token<br>Nova Senha do token:<br>Confirmar:<br>Configurar número máximo de falhas no logon: 15 👻                                 | <u>}</u>                                                                                                    |
| └─                                                                                                    | 3 Criar Senha do Administrador<br>Nova Senha do administrador:<br>Confirmar:<br>Configurar número máximo de falhas no logon:                        |                                                                                                    |
|                                                                                                    | Nota: Muitos tokens podem ser destravados se tiverem uma Senha do administrador.                                                                    | do                                                                                                    |
| T<br>3 1566<br>A 6 5D\$66AS5                                                                                                    | 4       Image: A Senha do token deve ser mudada no primeiro logon <u>Configurações de partição</u> <u>Configurações avançadas</u> 5         Iniciar | aphic Provider<br>zy Storage Provider  v                                                                                   |

# **CONSIDERAÇÕES IMPORTANTES**

Seu token está configurado para receber o certificado digital de qualquer Certificadora.

Não damos suporte ao certificado digital, verifique com a certificadora todas as etapas necessárias pra baixar o certificado.

Verifique também as cadeias de certificado necessárias baixe e instale no token.

Após gravado o Certificado digital não repita mais o processo de inicialização do token. Inicializar fará com que tudo que esteja configurado seja Apagado, inclusive o certificado digital.

Se necessitar de suporte, não deixe de enviar um print da tela com respectivo erro ou dificuldade.

Qualquer dúvida envie um e-mail para contato@certinfo.com.br

## CERTINFO – SUA PARCEIRA EM CERTIFICAÇÃO DIGITAL

Site <u>www.certinfo.com.br</u> e-mail <u>contato@certinfo.com.br</u> Skype cert.info